# THE UNIVERSITY OF HONG KONG

## HKU Visiting Programme – Payment Instructions for Application Fee

- 1. The application fee is HK\$350 (*non-refundable*).
- 2. Methods of Payment:

#### **Local applicants residing in Hong Kong:**

- (a) ATM (Automatic Teller Machine)\* or
- (b) Internet banking\* *or*
- (c) Credit Card: Please complete the form below. You have to upload the completed form with a scan copy of the front of the credit card to your online application.

\*Please read the instructions on P.2. You are strongly advised to retain the original receipt as proof of payment of the application fee.

#### **Overseas applicants:**

- (d) Bank draft: Please submit a bank draft (in Hong Kong Dollars) drawn on a bank in Hong Kong and made payable to "The University of Hong Kong". *or*
- (a) Credit Card: Please complete the form below. You have to upload the completed form with a scan copy of the front of the credit card to your online application.

#### ×

### **CREDIT CARD PAYMENT**

Full name of applicant (as given on the online application form):

| Credit Card (Please tick)                   | VISA MasterCard |
|---------------------------------------------|-----------------|
| Name printed on credit card (BLOCK LETTERS) |                 |
| Card Number                                 |                 |
| Expiry Date                                 | (Month/Year)    |

To the Registrar:

I hereby authorize The University of Hong Kong to charge HK\$350 to the above credit card account to cover the application fee for admission as a visiting student.

| Signature of credit card holder:                         | Date: |
|----------------------------------------------------------|-------|
| (Please use authorized signature as on your credit card) |       |

| Payment<br>method                           |    | Procedures                                                                                                    | Receipt to be<br>uploaded to your<br>online application                               |
|---------------------------------------------|----|----------------------------------------------------------------------------------------------------|---------------------------------------------------------------------------------------|
| ATM 1<br>(Automatic<br>Teller 2<br>Machine) | 1) | Locate an ATM with 'Bill Payment' function                                                                                                    | Original ATM                                                                          |
|                                             | 2) | Select "Bill Payment"→"Education"→"The University of Hong Kong"<br>( <i>Please do not use the account transfer function for payment</i> )                                                                                                    | customer advice                                                                       |
|                                             | 3) | Enter Bill Type: "06" Other Fees                                                                                                    |                                                                                       |
|                                             | 4) | Enter 14-digit Bill Account Number: "Your University Number (10 digits)"<br>plus a 4-digit suffix "4002"<br>(If you have forgotten your University Number, please use "2099999983" in<br>lieu)                                                                                   |                                                                                       |
|                                             | 5) | Enter amount of payment: HK\$350                                                                                                    |                                                                                       |
| Internet<br>banking                         | 1) | Logon to any of the following websites:<br>HSBC <http: www.hsbc.com.hk=""><br/>Hang Seng Bank <http: www.hangseng.com=""><br/>JETCO <http: www.jetco.com.hk=""><br/>BEA <http: www.hkbea.com.hk=""></http:></http:></http:></http:>                                              | The bank's<br>acknowledgement<br>statement which<br>contains the<br>payment reference |
|                                             | 2) | Make bill payment by choosing the following function: ( <i>Please</i><br><i>do not use the account transfer function for payment</i> ) HSBC:<br>View and Pay Bills<br>Hang Seng Bank: View and Pay Bills<br>JETCO: JET Payment<br>BEA: Bill Payment / CyberPayment / JET Payment | number                                                                                |
|                                             | 3) | Select "The University of Hong Kong" as the merchant for payment                                                                                                    |                                                                                       |
|                                             | 4) | Enter Bill Type: "06" Other Fees                                                                                                    |                                                                                       |
|                                             | 5) | Enter 14-digit Bill Account Number: "Your University Number (10 digits)"<br>plus a 4-digit suffix "4002"<br>(If you have forgotten your University Number, please use "2099999983" in<br>lieu)                                                                                   |                                                                                       |
|                                             | 6) | Enter amount of payment: HK\$350                                                                                                    |                                                                                       |